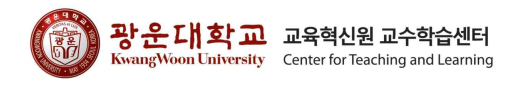

# 2024학년도 교육혁신원 교수학습센터 신입생 전공 미리보기 콘텐츠 수강방법 안내

## 1. Ontl(교수학습센터 홈페이지) 접속

가. Ontl(교수학습센터 홈페이지)에 접속한다(주소 : <u>https://ontl.kw.ac.kr/</u>)

나. 상단 탭의 [1] e-Learning 클릭 후 [2] 학습법 e-Learning을 클릭한다

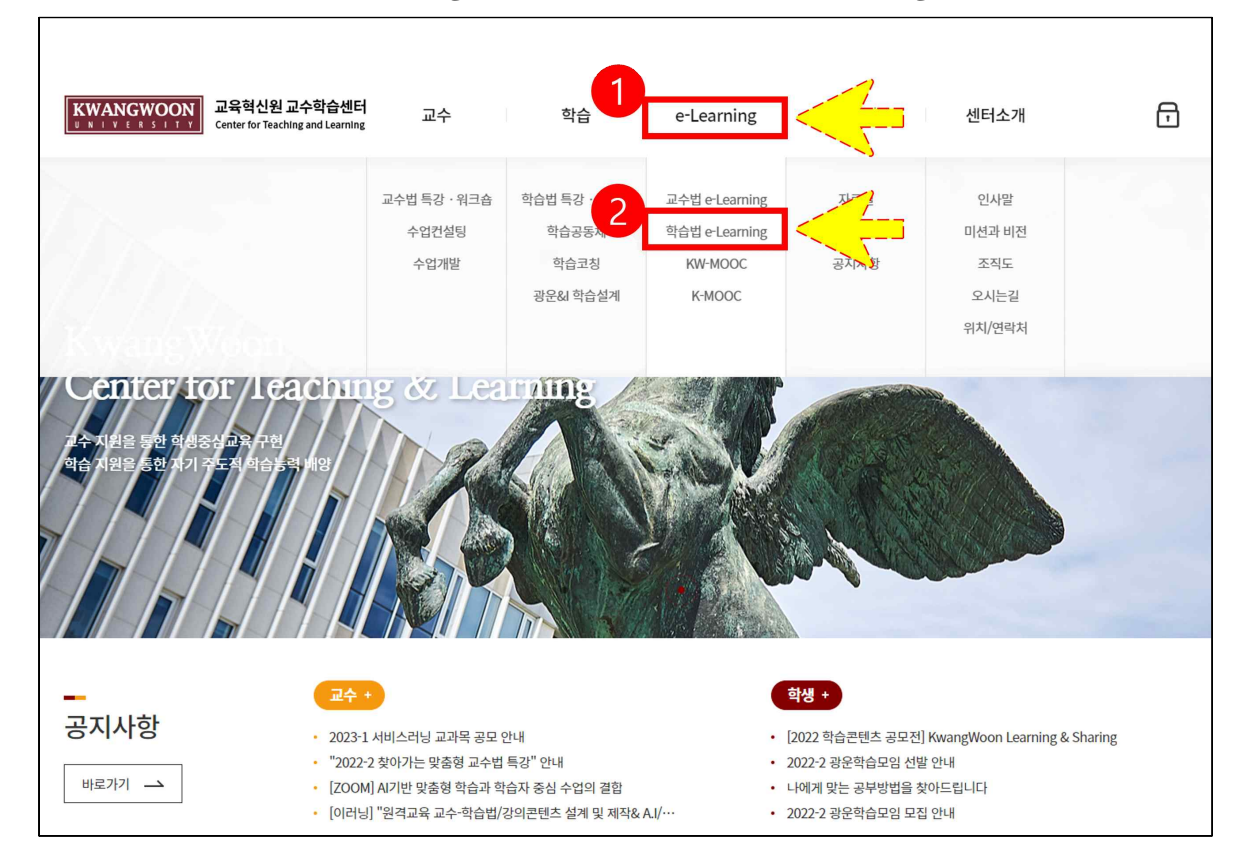

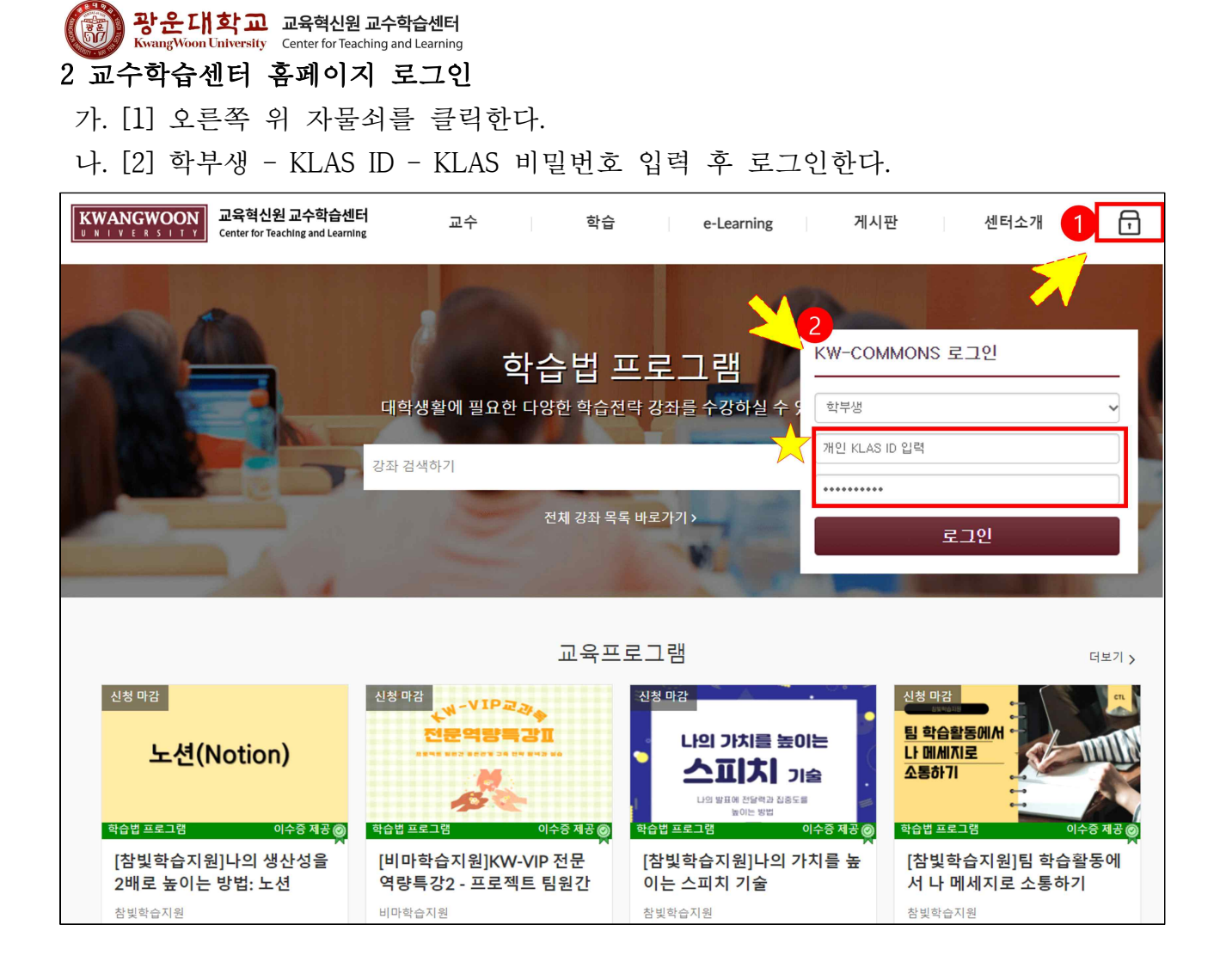

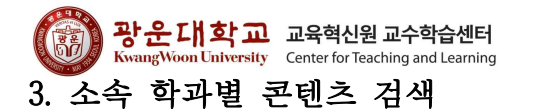

가. [1] 자물쇠 아이콘에서 사람 아이콘으로 변경되어 로그인이 되었는지 확인한다. 나. [2] 검색창에 본인의 학과를 입력하여 [3] 학과별 콘텐츠를 확인한다.

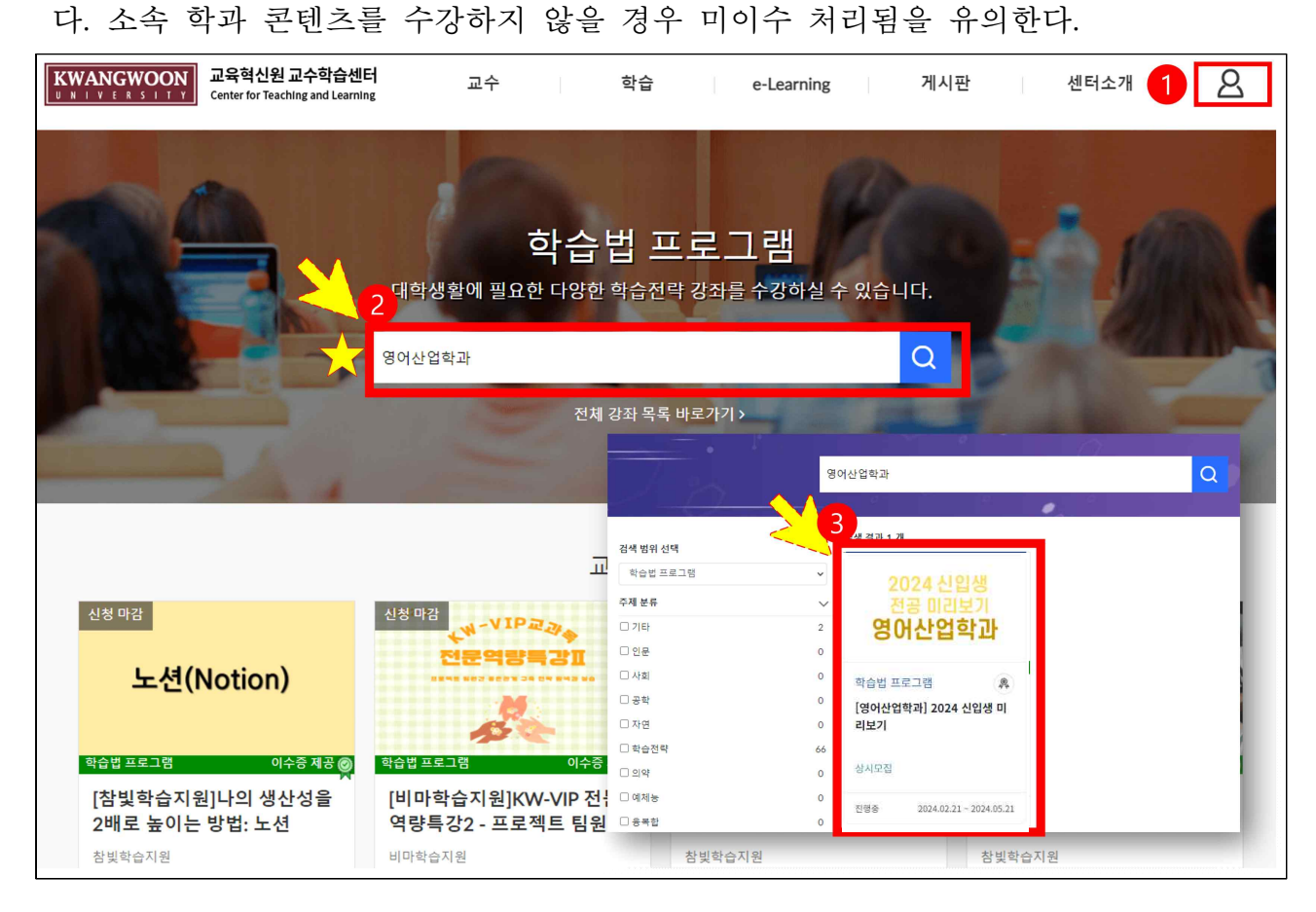

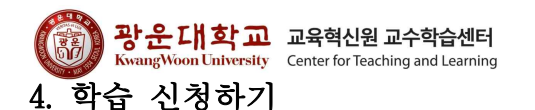

- 가. 학습하러 가기(또는 신청)를 클릭하여 학습 화면으로 이동한다.
- 나. 학습하러 가기(또는 신청) 표기가 나타나지 않을 경우 교수학습센터로 문의한다.

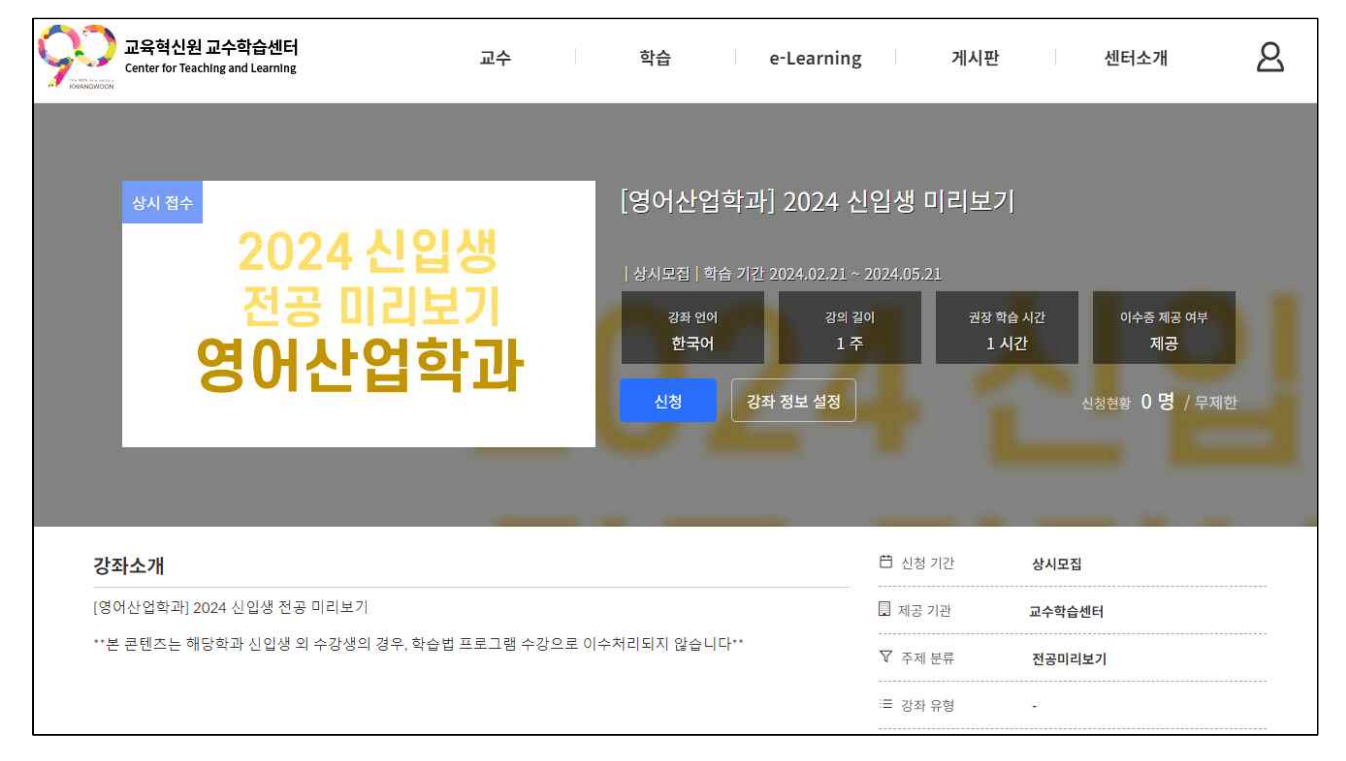

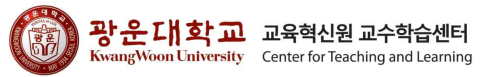

# 5. <필수> 강의콘텐츠 학습하기

가. 강의콘텐츠로 이동하여 업로드된 모든 콘텐츠(2개)를 클릭 후 수강한다.

| 공지            | 01                                     |            |
|---------------|----------------------------------------|------------|
| 강의콘텐츠         |                                        |            |
| 시험 및 설문<br>성적 |                                        | ∨ 모든 주차 펴기 |
|               | ▲ 01 <b>2024 신입생 전공미리보기 교수학습센터 콘텐츠</b> | 0/2        |
|               | 1차시                                    |            |
|               | ● 교수학습센터 학습프로그램 안내<br>MEDIA 13:07      |            |
|               | 성공적인 대학생활을 위한 첫걸음       MEDIA 22244    | ាន         |

#### 나. 수강 후 오른쪽이 출석 표시 되었는지 확인한다.

| 공지      | 01                                     |            |
|---------|----------------------------------------|------------|
| 강의콘텐츠   |                                        |            |
| 시험 및 설문 |                                        | ✓ 모든 주차 펴기 |
| 정석      | ▲ 01 <b>2024 신입생 전공미리보기 교수학습센터 콘텐츠</b> | 2/2        |
|         | 1차시                                    |            |
|         | 교수학습센터 학습프로그램 안내 MEDIA 13:07           | (출석)       |
|         | 성공적인 대학생활을 위한 첫걸음 MEDIA 22:44          |            |
|         |                                        |            |

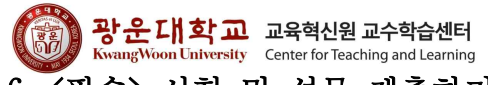

6. <필수> 시험 및 설문 제출하기

가. 시험 및 설문을 클릭한다.

나. 2024 신입생 전공미리보기 설문을 클릭하여 참여하고 제출한다.

| 공지<br>강의콘테츠                     | 쿼즈검색                                |
|---------------------------------|-------------------------------------|
| 8 비안 전문<br><b>시험 및 설문</b><br>성적 | · 과목 퀴즈                             |
|                                 | 이용 가능한 퀴즈가 없음                       |
|                                 | ▼ 설문                                |
|                                 | 2024 신입생 전공미리보기 설문       1점   문제 2개 |
| l                               |                                     |
|                                 |                                     |

#### 7. 성적 확인하기

가. 성적을 클릭한다.

나. 성적 합계의 점수가 100%, 총점이 3.00점인지 확인한다.

| 공지      | 테스트 학생의 성적         |    |              |             | 🖶 성적 인쇄 |
|---------|--------------------|----|--------------|-------------|---------|
| 강의콘텐츠   |                    |    |              |             |         |
| 시험 및 설문 | 정렬기준               | 적용 |              |             |         |
| 성적      | 마감 🗸               |    |              |             |         |
|         | 과제 러닝 마스터          |    |              |             |         |
|         | 이름                 | 마감 | 점수           | 총점          |         |
|         | 2024 신입생 전공미리보기 설문 |    | 1            | 1           |         |
|         | 교수학습센터 학습프로그램 안내   |    | $\checkmark$ | 1           |         |
|         | 성공적인 대학생활을 위한 첫걸음  |    | $\checkmark$ | 1           |         |
|         | 과제                 |    | 100%         | 1.00 / 1.00 |         |
|         | 주차학습               |    | 100%         | 2.00 / 2.00 |         |
|         | 합계                 |    | 100%         | 3.00 / 3.00 |         |

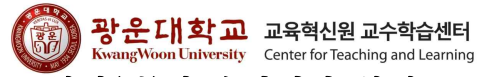

## 8. 학과(부)별 수장기간 확인

- 가. 학과(부)별 수강기간이 지정되어있으므로 기간 내 반드시 수강한다.
- 나. Ontl 사용/오류/현황 관련 문의
- 1) 부서명 : 교육혁신원 교수학습센터
- 2) 연락처 : 02-940-5796